# **Botão Pressionado**

A maior parte dos sites utiliza um script em java para substituir um botão por outro pressionado. Este tutorial ensina-te apenas a criar os dois botões.

**Nota:** Este tutorial é de nível intermédio. Partimos do princípio que estás a vontade com os layers e as selecções.

#### 1.

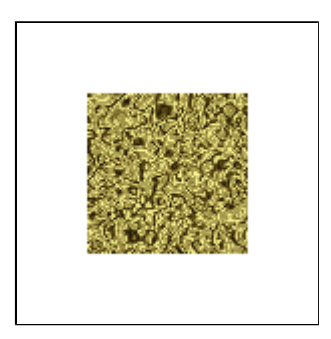

Começa com uma textura ou com a tua cor preferida.

#### 2.

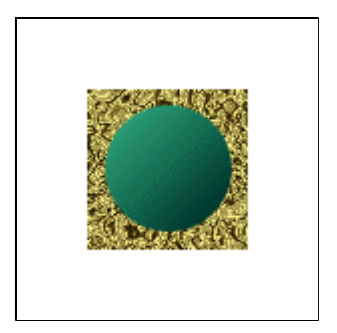

Cria uma selecção circular e grava-a.

Escolhe uma cor clara para o foreground e uma escura para background. Preenche o circulo com a ferramenta Gradient do canto superior esquerdo para o canto inferior direito.

3.

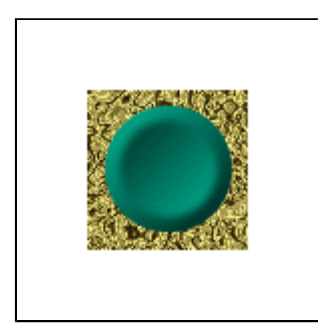

Encolhe a tua selecção em 5 pixeis **Select > Modify > Contract.** dá um Feather a selecção de 2 pixeis **Select > Feather.** Inverte a selecção **Select > Inverse.** 

Preenche com o mesmo gradiente mas agora a partir do canto inferior direito para o canto superior

esquerdo.

4.

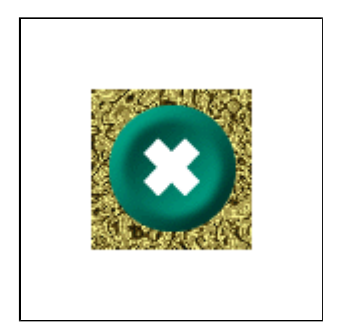

Digita o texto que queres usar dentro do Botão.

## 5.

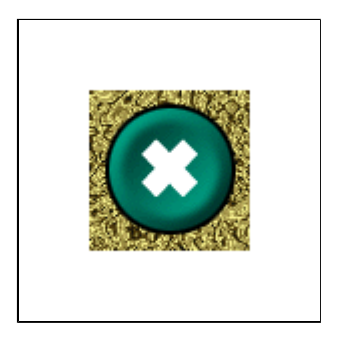

Cria um novo layer. Carrega a tua seleção (**Ctrl+Alt+4**) e cria o contorno em volta do circulo. **Edit > Stroke > 2 pixeis from center** 

Criamos a 1<sup>a</sup> imagem do botão. Exporta como Gif, **File > Export > GIF89a export** 

## 6.

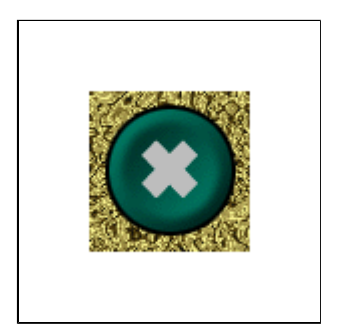

Para criarmos a 2<sup>a</sup> Imagem cria um novo layer e coloca-o para baixo do layer texto e por cima do contorno.

Carrega a tua seleção novamente (Ctrl+Alt+4) e preenche com 30% de preto.

7.

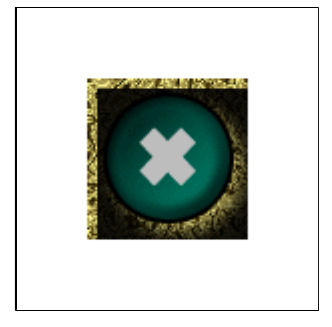

#### Select > Feather > 3 pixeis e inverte a selecção Select > Inverse.

com as "Arrow Keys" move a selecção para baixo e para a direita 4 pixeis. Agora preenche a seleção com 80% de preto.

8.

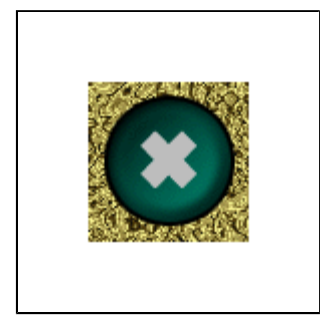

Carrega a tua seleção original novamente e inverte. Carrega na tecla Delete para apagar as áreas pretas em volta do botão.

9.

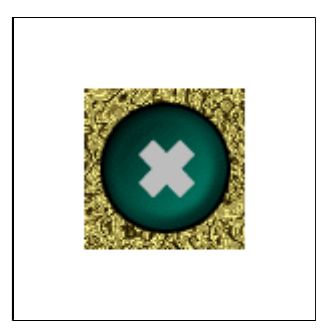

Para dares um efeito mais realista move o texto 2 pixeis para baixo e para a esquerda. Agora exporta a imagem como gif (com outro nome) e tens o teu botão em 2 estados concluido.

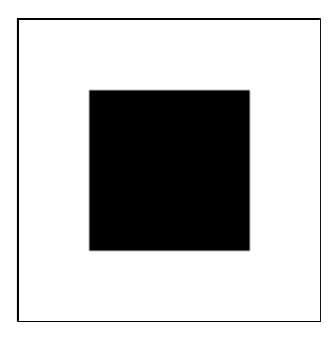

Exemplo animado